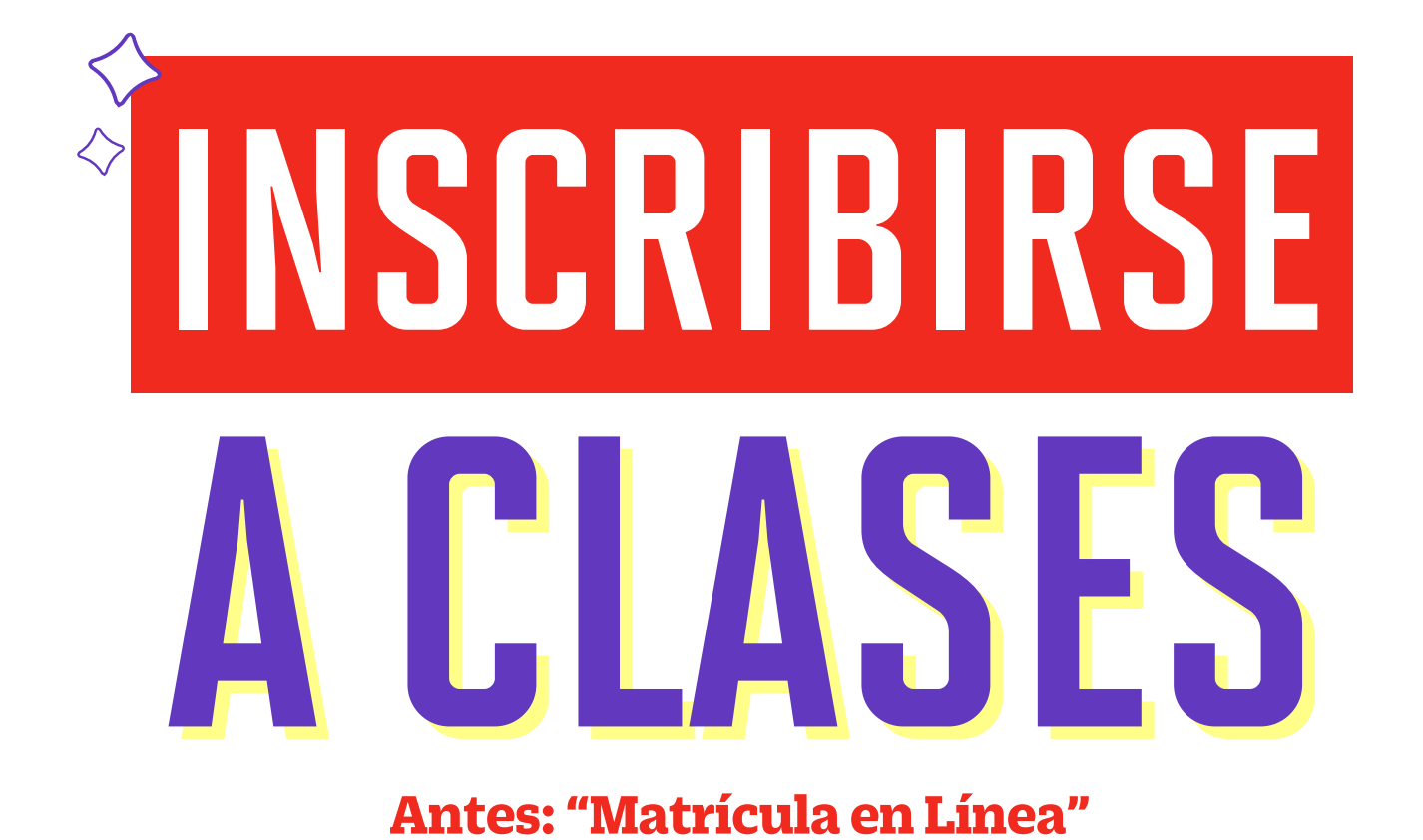

Encuentra más información del proceso de matrícula en upc.pe/matriculapregrado

Alístate para una nueva experiencia. A partir del Periodo de Verano 2025, iniciaremos el proceso de matrícula a través de nuestra nueva plataforma. Por ello, ponemos a tu disposición nuestra **"Guía Paso a Paso"** con todo el detalle que necesitas para registrar tus cursos de forma exitosa, mediante la opción "Inscribirse a clases" (antes: Matrícula en Línea).

## PASO 1

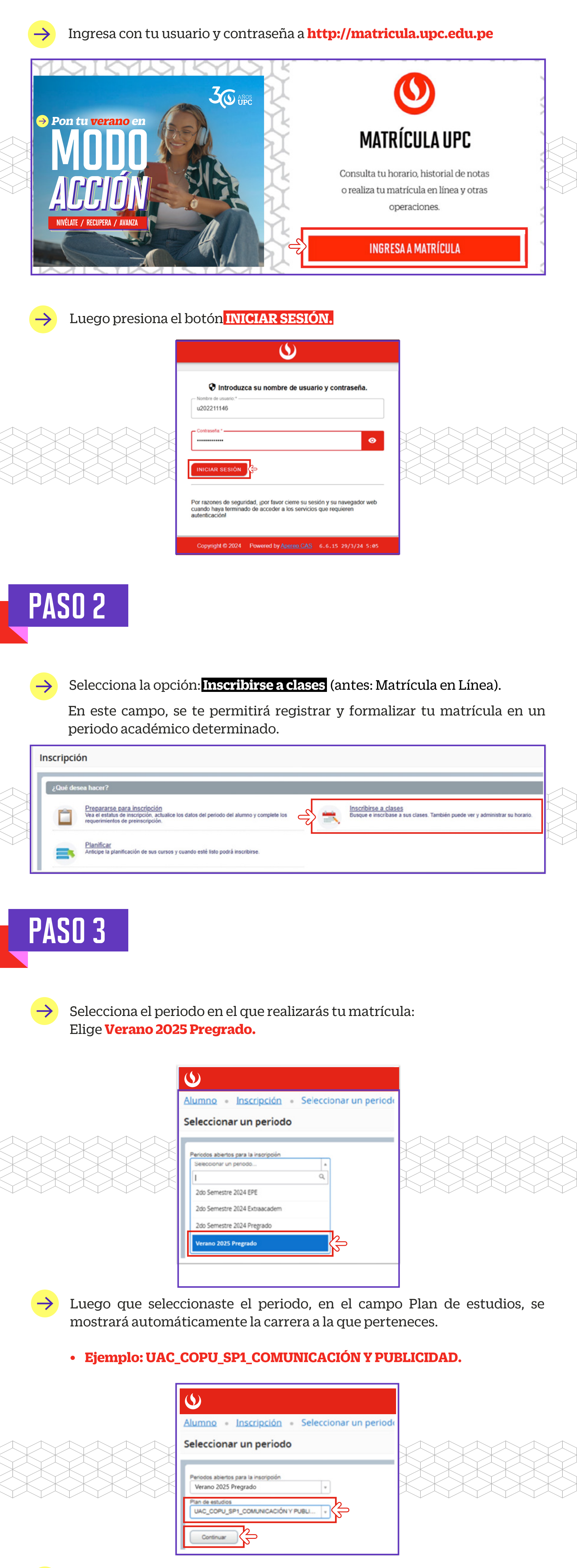

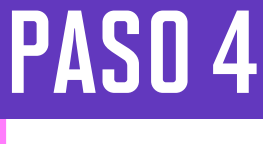

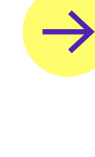

**4.1)** Si ingresaste previamente a la opción **"Planificar"** y guardaste algún posible horario, la plataforma te mostrará la información en el campo **"Planes" (N°1).** 

- Tal como se muestra en el ejemplo, se visualizan 4 NRCs (antes: secciones) que guardaste previamente en la opción "Planificar". Si deseas que estos 4 cursos sean preasignados a tu matrícula, podrás hacerlo presionando el botón "Agregar todas" (N°2).
- En caso desees agregar sólo algunos de los NRCs (antes: secciones) del plan, la plataforma te permitirá seleccionarlos haciendo clic en "Agregar" (N°3).

| $\mathcal{D}$                                                                                      |                                                          |                         |                                |                                                    |                                                                      |                                                                                                    |                                                                                                 |     | 🏟 ( 🔊 🖻                                                                                                | Nombre y Apellido                                              |
|----------------------------------------------------------------------------------------------------|----------------------------------------------------------|-------------------------|--------------------------------|----------------------------------------------------|----------------------------------------------------------------------|----------------------------------------------------------------------------------------------------|-------------------------------------------------------------------------------------------------|-----|----------------------------------------------------------------------------------------------------|----------------------------------------------------------------|
| umno • Inscrip                                                                                     | ción - Sele                                              | eccionar u              | n period                       | do - Inscrib                                       | irse a las clases                                                    |                                                                                                    |                                                                                                 |     |                                                                                                    |                                                                |
| scribirse a las c                                                                                  | lases                                                    |                         |                                |                                                    |                                                                      |                                                                                                    |                                                                                                 |     |                                                                                                    |                                                                |
| incontrar clases Ingre                                                                             | sar NRC Plane                                            | 1                       | ciones I                       | Horario y opciones                                 |                                                                      |                                                                                                    |                                                                                                 |     |                                                                                                    |                                                                |
| nscribase desde un<br>leriodo: 1er Semestre 2024<br>3 plan de estudios seleccion                   | n plan.<br>Pregrado<br>ado es UAC_COPU                   | _SP1_COMUNI             | CACIÓN Y PI                    | UBLICIDAD_COMUNI                                   | ICACIÓN Y PUBLIC                                                     |                                                                                                    |                                                                                                 |     |                                                                                                    | 6                                                              |
| Plan: Primer Plan 2                                                                                | 02410                                                    |                         |                                |                                                    |                                                                      |                                                                                                    |                                                                                                 | Cre | ado por: Usled (Prefer                                                                                 | rido) Agregar lodas                                            |
| Plan: Primer Plan 2 Titulo                                                                         | Detalles                                                 | Créditos                | NRG                            | Tipo de horario                                    | Métodos educativos                                                   | Instructor                                                                                                  | Modo de calificar                                                                               | Cre | sado por: Usted (Prefer<br>Secciones de curso                                                          | rido) Agregar todas<br>Agregar                                 |
| Plan: Primer Plan 2 Tibulo Valler de Diseño Gráfico 1                                              | Detailes<br>1ACO 0022, 0                                 | Créditos<br>3           | NRC<br>10259                   | Tipo de horario<br>Laboratorio                     | Métodos educativos<br>Semipresencial                                 | Instructor<br>Castilio Soloouren, Fern-<br>Acha Novoa, Gladys Lucia                                         | Modo de calificar<br>Estándar institucional                                                     | Cre | sado por: Usted (Prefer<br>Secciones de curso<br>Q Ver secciones                                       | ndo) Agregar todas<br>Agregar<br>Agregar                       |
| Pian: Primer Plan 2 Tibulo Salter de Diseño Gráfico 1 fundamentos de Publici                       | Detailes<br>1ACO 0022, 0<br>1APU 0001, 0                 | Créditos<br>3<br>3      | NRC<br>10259<br>11236          | Tipo de horario<br>Laboratorio<br>Teoría           | Métodos educativos<br>Semipresencial<br>Semipresencial               | Instructor<br>Castillo Sologuren, Fem<br>Acha Novoa, Gladys Lucia<br>Ramírez Cheones, Sand                  | Modo de calificar<br>Estándar institucional<br>Estándar institucional                           | Cre | ado por: Usted (Prefer<br>Secciones de curso<br>Q Ver secciones<br>Q Ver secciones                     | Agregar todas                                                  |
| Plan: Primer Plan 2 Titulo Taller de Diseño Gráfico 1 Fundamentos de Publici Estudios Cualitativos | Detailes<br>1ACO 0022, 0<br>1APU 0001, 0<br>1AIM 0002, 0 | Créditos<br>3<br>3<br>3 | NRC<br>10259<br>11236<br>12378 | Tipo de horario<br>Laboratorio<br>Teoría<br>Teoría | Métodos educativos<br>Semipresencial<br>Semipresencial<br>Presencial | Instructor Castillo Sologuren, Fern Acha Novoa, Gladys Lucia Ramírez, Checnes, Sand Ontaneda Oleas, Elizabe | Modo de calificar<br>Estándar institucional<br>Estándar institucional<br>Estándar institucional | Cre | Ando por: Usted (Prefer<br>Secciones de curso<br>Q Ver secciones<br>Q Ver secciones<br>Q Ver secciones | ndo) Agregar todas<br>Agregar<br>Agregar<br>Agregar<br>Agregar |

#### \*La imagen mostrada es referencial.

 Una vez que agregaste los NRCs (antes: secciones) de tu preferencia, podrás visualizarlos en la sección Resumen con Status Pendiente (N°4).

. .

Eliminar y agregar condicional 0

- Asimismo, en la sección Resumen, visualizarás un campo llamado "Acción". Asegúrate que hayas seleccionado la opción "Inscribir". En caso no desees agregar el curso, podrás presionar la opción "Eliminar" (N°5).
- Luego, no olvides presionar el botón "Enviar", para que tu matrícula quede registrada en la plataforma (N°6).

| scribirse a las                                                              | clases                                      |          |           |                 |            |                |         |   |                      |              |                 |         |                              |                        |               |
|------------------------------------------------------------------------------|---------------------------------------------|----------|-----------|-----------------|------------|----------------|---------|---|----------------------|--------------|-----------------|---------|------------------------------|------------------------|---------------|
| incontrar classes ing                                                        | Nesar NRC Plan                              | es Pro   | yecciones | Horario y op    | ciones     |                |         |   |                      |              |                 |         |                              |                        |               |
| nscribase desde (<br>Periodo: 1er Semestre 202<br>D plan de estudios selecci | un plan.<br>4 Pregrado<br>onado es UAC_COPU | JSP1_COM | UNICACIÓ  | N Y PUBLICIDAD, | COMUNIC    | ACIÓN Y PUBLIC |         |   |                      |              |                 |         |                              |                        |               |
| • D Plan: Primer Plan                                                        | 202410                                      |          |           |                 |            |                |         |   |                      |              |                 |         | Creade                       | por: Usted (Preferido) | Agregar todas |
| Tàulo                                                                        | Detailes                                    | Créditos | NRC       | Tipo de horario | Métodos e  | educativos     |         |   | Instructor           |              | Aodo de califi  | ar Come | Secciones de curso           | Agregar                | 0             |
| Marketing Digital                                                            | 1APU 0170.0                                 | 3        | 11265     | Teoría          | Presencial |                |         |   | Germany H            | Langal, 6    | Estándar insti. |         | Q Ver secciones              | Agregar                | )             |
| Teoría del Conopimiento.                                                     | 1AHU 0018, 0                                | э        | 11235     | Teoría          | Presencial |                |         |   | Lamarca Ac           | ana. Gio (   | latándar insti  | . 🥑     | Q. Ver secciones             | Agregar                | )             |
| Horario III Detalles<br>rio de clase para ter Ser                            | del horario<br>mestre 2024 Pregrad          | ko       |           |                 |            |                | -       | • | Resumen              | Detailes     | Code N          |         | n de horarir Métodos eskurat | - Suna                 | Antile        |
| Lunes                                                                        | Martes N                                    | Nércoles | Jue       | ives Vi         | ernes      | Sábado         | Domingo |   | Teoría del Conocimia | 14141.0016.0 | 3 112           | 15 Tec  | vía Presencial               | (Heldered              | inacribir     |
| 07                                                                           |                                             |          |           |                 |            |                |         |   | Merketing Diate      | 1APU 0170, 0 | 3 112           | 65 Tec  | via Presencial               | 255555                 | Inscribir 👆   |
|                                                                              |                                             |          |           |                 |            |                |         |   | 1                    |              |                 |         |                              |                        | Eliminar      |

\*La imagen mostrada es referencial.

- La información quedará grabada solamente si el sistema te muestra el siguiente mensaje: "Guardar se realizó con éxito" (N°7).
- Finalmente, se muestran los NRCs (antes: secciones) seleccionados con el Status "Inscrito" (N°8).

|                                                                                                    |                                                                                  |                       |                     |                                                            |                                                  |        |                                                                                                    |                                      |                                      |                                         |                                                 |                                                                               |                                                 | bre y Apellido                                     |
|----------------------------------------------------------------------------------------------------|----------------------------------------------------------------------------------|-----------------------|---------------------|------------------------------------------------------------|--------------------------------------------------|--------|----------------------------------------------------------------------------------------------------|--------------------------------------|--------------------------------------|-----------------------------------------|-------------------------------------------------|-------------------------------------------------------------------------------|-------------------------------------------------|----------------------------------------------------|
| imno - Inscrip                                                                                      | ción • <u>Selec</u>                                                              | cionar u              | n perior            | do • Inscr                                                 | ibirse a las clas                                | ses    |                                                                                                    |                                      |                                      | 7 🍺                                     | Guardar                                         | se realizó c                                                                  | on éxito                                        |                                                    |
| cribirse a las o                                                                                    | lases                                                                            |                       |                     |                                                            |                                                  |        |                                                                                                    |                                      |                                      |                                         |                                                 |                                                                               |                                                 |                                                    |
| contrar clases Ingre                                                                                | sar NRC Planes                                                                   | Proyect               | tiones              | Horario y opciones                                         |                                                  |        |                                                                                                    |                                      | _                                    |                                         |                                                 |                                                                               |                                                 |                                                    |
| scribase desde un<br>riodo: 1er Semestre 2024<br>plan de estudios seleccion                         | n plan.<br>Pregrado<br>nado es UAC_COPU_S                                        | P1_COMUNI             | CACIÓN Y P          | UBLICIDAD_COM                                              | UNICACIÓN Y PUBLIC                               |        |                                                                                                    |                                      |                                      |                                         |                                                 |                                                                               |                                                 |                                                    |
| Plan: Primer Plan 2                                                                                 | 202410                                                                           |                       |                     |                                                            |                                                  |        |                                                                                                    |                                      |                                      |                                         | c                                               | reado por: Usled                                                              | (Preferido)                                     | Agregar todas                                      |
|                                                                                                    |                                                                                  |                       |                     |                                                            |                                                  |        |                                                                                                    |                                      |                                      |                                         |                                                 |                                                                               |                                                 |                                                    |
| Fitulo                                                                                              | Detalles                                                                         | Créditos              | NRC                 | Tipo de horario                                            | o Métodos educa                                  | ativos | Instructor                                                                                                    | Mo                                   | do de o                              | alificar                                | Comentario                                      | s Secciones de                                                                | curso                                           | Agregar                                            |
| lítulo                                                                                              | Detailes<br>1ACO 0022, 0                                                         | Créditos<br>3         | NRC<br>10259        | Tipo de horario<br>Laboratorio                             | o Métodos educa<br>Semipresencial                | ativos | Castilo Sologuren. P<br>Acha Novoa, Gladys                                                                                      | Fem Está                             | ido de o<br>ndar in                  | alificar                                | Comentario                                      | G Ver secci                                                                   | ones                                            | Agregar                                            |
| Titulo<br>alter de Diseño Gráfico 1                                                                 | Detailes<br>1ACO 0022, 0                                                         | Créditos<br>3         | NRC<br>10259        | Tipo de horario                                            | o Métodos educa<br>Semipresencial                | ativos | Instructor<br>Castillo Soloquren. F<br>Acha Novoa. Gladys                                                                       | Me<br>Lucia Está                     | do de o                              | alificar                                | Comentario                                      | s Secciones de                                                                | ones                                            | Agregar                                            |
| Titulo<br>alter de Diseño Gráfico 1<br>statio                                                       | Detalles<br>1ACO 0022, 0<br>lel horario                                          | Créditos<br>3         | NRC<br>10259        | Tipo de horario                                            | o Métodos educa<br>Semipresencial                | ativos | Instructor<br>Castillo Sologuren I<br>Acha Novoa, Gladys                                                                        | femEsti                              | ido de o                             | alificar                                | Comentario                                      | s Secciones de                                                                | ones                                            | Agregar                                            |
| Título<br>aller de Diseño Gráfico 1<br>otario III Detalles d<br>o de clase para 1er Sem<br>Lunes Ma | Detailes<br>1ACO 0022, 0<br>lel horario<br>estre 2024 Pregrado<br>urtes Miércole | Créditos<br>3         | NRC 10259           | Tipo de horario<br>Laboratorio                             | o Métodos educi<br>Sempresencial                 | ingo   | Instructor<br>Castilio Sologuren, F<br>Acha Novoa, Gladys<br>Resumen<br>Titulo                                                  | Detalles                             | ido de o<br>ndar in<br>Créc          | alificar<br>abbucional<br>NRC           | Comentario<br>Tipo de horar                     | s Secciones de<br>Q Ver secci<br>Métodos educativ                             | curso<br>ones<br>Status                         | Agregar                                            |
| Título<br>siler de Diseño Gráfico 1<br>Elli Detalles d<br>o de clase para fer Sem<br>Lunes Ma<br>6  | Detailes<br>1ACO 0022, 0<br>lel horario<br>estre 2024 Pregrado<br>artes Miércole | Créditos<br>3<br>Juen | NRC<br>10259<br>Ves | Tipo de horaris<br>Laboratorio<br>Viernes                  | o Métodos educi<br>Semipresencial<br>Sábado Domi | ativos | Instructor<br>Castillo Sologuren J<br>Acha Novoa Gladys<br>Resumen<br>Titulo<br>Marketino Dioital                               | Detalles                             | ido de o<br>indar ini<br>Créc<br>3   | alificar<br>stitucional<br>NRC<br>11265 | Comentario<br>Tipo de horar<br>Teoria           | s Secciones de<br>Q Ver secci<br>Métodos educato<br>Presencial                | curso<br>ones<br>Status<br>Inscrito             | Agregar<br>Agregar                                 |
| Titulo<br>alter de Diseño Gráfico 1<br>III Detalles d<br>o de clase para 1er Sem<br>Lunes Ma<br>26  | Detailes<br>1ACO 0022, 0<br>lel horario<br>estre 2024 Pregrado<br>intes Miércole | Créditos<br>3<br>Juen | NRC<br>10259<br>/// | Tipo de horari<br>Laboratorio<br>Viernes 3<br>Ing de Daséo | o Métodos educi<br>Semipresencial<br>Sábado Domi | ingo   | Instructor<br>Castillo Sologuren, F<br>Acha Novoa, Gladyst<br>I Resumen<br>Titulo<br>Marketing Digital<br>Estudios.Cualitativos | Detailes<br>1APU 017<br>1AIM 0002, 0 | do de o<br>ndar in<br>Créc<br>3<br>3 | NRC<br>11265<br>12378                   | Comentario<br>Tipo de horar<br>Teoria<br>Teoria | s Secciones de<br>Q Ver secci<br>Métodos educativ<br>Presencial<br>Presencial | curso<br>ones<br>Status<br>Enscrito<br>Enscrito | Agregar<br>Agregar<br>Acción<br>Ninguno<br>Ninguno |

\*La imagen mostrada es referencial.

- **4.2)** Si ingresaste a la opción **"Planificar"** y no guardaste ninguno de tus planes (simulaciones de posibles horarios), no te preocupes, para encontrar los NRCs (antes: secciones) disponibles, realiza los siguientes pasos:
  - En caso no hayas guardado ningún plan para este periodo, en el campo "Planes", visualizarás la información que te muestra la plataforma:

|                                                                                                    | 🄹 💿 Nombre y Apellido |
|----------------------------------------------------------------------------------------------------|-----------------------|
| Alumno - Inscripción - Seleccionar un periodo - Inscribirse a las clases                                                                                              |                       |
| Inscribirse a las clases                                                                                                    |                       |
| Encontrar clases Ingresar NRC Played Proyectiones Horario y optiones                                                                                                  |                       |
| Inscribase desde un plan.<br>Periodo: fer Semestre 2024 Pregrado<br>El plan de estudios selecionado es UAC, COPU_SP1_COMUNICACIÓN Y PUBLICIDAD, COMUNICACIÓN Y PUBLIC |                       |
| Lo sentimos, no tiene ningún plan para este periodo.                                                                                                    |                       |

# PASO 5

- Haz clic en la sección "Proyecciones" (Nº1), para visualizar las asignaturas hábiles.
  - En el campo "Atributo", podrás visualizar la siguiente información (N°2):
     Si se muestra información con el prefijo ELEC, quiere decir que es tu paquete de electivos.
  - En el campo "Secciones de curso", presiona el botón Ver secciones. Te mostrará el listado de horarios de cada asignatura (N°3).

| <u> </u>                  |                                    |                       |            | 🄹 😩 Nombr          | e y Apellido |
|---------------------------|------------------------------------|-----------------------|------------|--------------------|--------------|
| umno • Inscripción • Se   | leccionar un periodo • Ins         | cribirse a las clases |            |                    |              |
| Incertibirse a las clases | es Phoyecolones Praying y opciones | a                     |            |                    |              |
| Titulo                    | Detailes                           | Tipo                  | Atributo 2 | Secciones de curso | φ.           |
| DUMICA                    | 1AMA 0465                          |                       |            | Q Ver sectiones    |              |
| EO DEL CONOCIM Y COMUNIC  | 1AHU 0016                          |                       |            | Q Ver secciones    |              |
| ITROD A LA MACROECONOMÍA  | 1AEF 0003                          |                       |            | Q Ver sectiones    |              |
| ARKETING DIGITAL          | 1APU 0170                          |                       |            | Q Ver secciones    |              |
| ALL DE DISEÑO GRÁFICO 1   | 1ACO 0022                          |                       |            | Q Ver secciones    |              |
| STUDIOS CUALITATIVOS      | 1A/M 0002                          |                       |            | Q Ver secciones    |              |
| NÁLIS DISCURS LITERARIO   | 1APU 0144                          |                       |            | Q Ver secciones    |              |
| ALLER TEC EXPR AUDIOVIS   | 1AAV 0094                          |                       |            | Q. Ver secciones   |              |
| TALLER FOTOGRAFIA GENERAL | 1ACO 0010                          |                       |            | Q Ver sectiones    |              |

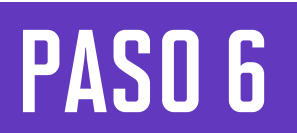

()

Después de presionar el botón Ver secciones, en la sección "Encontrar clases", podrás visualizar las opciones de horarios, campus y vacantes (N°1).

| incontrar clases                        | NRG I                | Planes   | Proyeccione | s Hora | rio y opciones                                  |                                                                                                    | _ |                 |                    |                   |         |
|-----------------------------------------|----------------------|----------|-------------|--------|-------------------------------------------------|----------------------------------------------------------------------------------------------------|---|-----------------|--------------------|-------------------|---------|
| Regresar a proyeccion<br>Thuio 0        | Hataria <sup>2</sup> | Númerô d | Créditos    | NRC 0  | Instructor                                      | Horas de reunión                                                                                                    |   | Vacantes        | Métodos educativos | Secciones ligadas | Agregar |
| alter de Diseño Gráfico 1<br>aboratorio | 1400                 | 0022     | 3           | 10250  | Castillo Sologuren, Fer<br>Acha Novoa, Gladva L | LanMarting Lange Stationer 07:00 - 08:59 Tipo: Prese<br>LanMarting Lange Stationer - Tipo: A distancia Edific San                             |   | 1 de 20 lugares | Semipresencial     | tel.              | Agregar |
| alier de Diseño Gráfico 1<br>aboratorio | 1400                 | 0022     | 3           | 11733  | Castilo Soloouren "Far                          | Landauda Constantia Constantia Constantia Constantia Constantia Constantia Constantia Constantia Constantia Edific                            |   | 5 de 20 lugares | Semipresencial     |                   | Agreger |
| aller de Diseño Gráfico 1<br>aboratorio | 1ACO                 | 0022     | з           | 15008  | Patifo Perez, Rosa Cr.                          | Multus Vielanijum 19:00 - 21:59 Tipo: Prese San                                                                                               |   | 20 de 20 lugare | Presencial         |                   | Agregar |
| aller de Diseño Gráfico 1<br>aboratorio | 1400                 | 0022     | 3           | 15000  | Garcia Masson, Grecia                           | Lan 200 Mid.andvelsebbur<br>LankturMid.and200 Biblion<br>LankturMid.and200 Biblion<br>LankturMid.and200 Biblion<br>- Tipe: A distancia Edific |   | 20 de 20 lugare | Visual             |                   | Agreger |
| aller de Diseño Gráfico 1<br>aboratorio | 1ACO                 | 0022     | 3           | 11725  | Castilo Sologuren, Fer                          | Lorburbic(.co.gotalchur)<br>Lorburbic(.co.gotalchur)<br>Lorburbic(.co.gotalchur)<br>Lorburbic(.co.gotalchur)<br>- Tipo: A datancia Edific     |   | 2 de 20 lugares | Sempresencial      |                   | Agregar |
| aller de Diseño Gráfico 1               | 1400                 | 0022     | 3           | 11736  | Pta Dueñas, César Go                            | Lu-Martin JudvellatiOver 00:00 - 10:50 Tipo: Prese<br>Lu-MartiniJudve 2000er 15:00 - 15:59 Tipo: Prese San                                    |   | 10 de 20 koare  | Semicresencial     |                   | Aareaar |

\*La imagen mostrada es referencial.

Adicionalmente, se mostrarán los siguientes atributos **que contiene cada NRC** (antes: sección):

- Título: Muestra el nombre del curso.
  Materia: Es un código alfanumérico que te permite identificar el curso.
- Número de Curso: Es un código numérico que te permite identificar el curso. La suma de <u>Materia +</u> Número de Curso es el nuevo código
- del curso.
  Créditos: Muestra el número de créditos del curso.
- NRC (Número de Referencia del Curso): Es el nuevo identificador de una sección en un determinado periodo académico. Contiene atributos como horario de clase, docente y más.
- **Instructor:** Muestra el nombre del docente asignado al NRC.

🏟 😟 Nombre y Apellido

- **Métodos Educativos:** Muestra el método educativo del NRC. Puede ser Presencial, semipresencial y virtual (a distancia).
- Secciones ligadas: Muestra el conector que vincula a dos NRCs, por ejemplo, un NRC de teoría con su respectivo NRC de práctica (antes grupo 00: Teoría /grupo01-grupo02: Práctica).
   Durante tu proceso de matrícula deberás seleccionarlos en pareja.
- Agregar: Botón que utilizas para seleccionar el NRC que deseas matricular.

# En el campo **"Métodos Educativos" (N°2)**, visualizarás los atributos que contiene cada NRC (antes: sección):

- Para verificar si tu NRC es presencial, semipresencial o virtual, se mostrará en el campo "Método Educativo" (Imagen "A").
- Para verificar si la sesión de tu NRC es presencial (híbrido), tendrás que colocar el cursor sobre el horario de clases deseado (Imagen "B").

#### Imagen A

| $\mathbf{O}$                         |            |            |                            |                            |          |                                          |                                                                                  |                                                                                     |     |                                |                   |        |              |                 | \$            | 2        | ) Nomb            | ore y a  | Apellid | o            |
|--------------------------------------|------------|------------|----------------------------|----------------------------|----------|------------------------------------------|----------------------------------------------------------------------------------|-------------------------------------------------------------------------------------|-----|--------------------------------|-------------------|--------|--------------|-----------------|---------------|----------|-------------------|----------|---------|--------------|
| lumno • Ins                          | crips      | ión        | Sele                       | ccionar                    | un pe    | riodo • Inscri                           | ibirse a las clas                                                                | ses                                                                                 |     |                                |                   |        |              |                 |               |          |                   |          |         |              |
| scribirse a la                       | as cl      | ases       |                            |                            |          |                                          |                                                                                  |                                                                                     |     |                                |                   |        |              |                 |               |          |                   |          |         |              |
| ncontrar classes                     | Ingresa    | NRC        | Planes                     | Proye                      | ciones   | Horario y opciones                       |                                                                                  |                                                                                     | _   |                                |                   |        |              |                 |               |          |                   |          |         |              |
| Regresar a pro                       | yeccion    | es         | Periodo: 1e<br>D plan de e | r Semestre<br>studios sele | 2024 Pre | grade<br>es UAC_COPU_SP1_CO              | MUNICACIÓN Y PUBLIC                                                              | CIDAD_COMUNICACIÓN                                                                  | YPU | NUC                            |                   |        | -            |                 |               |          |                   |          |         |              |
| Titulo                               | 0          | Materîâ    | Númeño                     | Créditos                   | NRC 0    | Instructor                               | Horas de reunión                                                                 |                                                                                     | Car | npus Vacantes                  | Métodos educat    | ver    | 2            |                 |               |          | Secciones ligad   | las      | Agregar | <b>o</b> . ^ |
| laller de Diseño Oráfo<br>aboratorio | <u>n 1</u> | 1ACO       | 0022                       | 3                          | 10250    | Castillo Sologuren,<br>Acha Novoa, Glady | karible <b>12</b> das <mark>12</mark> km<br>karible Mei das Vei km               | Dum 07:00 - 08:59 Tipe: 1<br>Dum - Tipe: A distancia I                              | Sar |                                | Semipresencial    |        | Ŷ            |                 |               |          |                   |          | Champer |              |
| alter de Diseño Oráfio<br>aboratorio | <u>e.1</u> | 1400       | 0022                       | 3                          | 11733    | Castilo Solowers,                        | Lang Mang Mang Tang Sang<br>Lang Mang Jang Yang Sang<br>Lang Mang Mang Jang Sang | Dum 17:00 - 18:59 Tipe: 1<br>Dum 19:00 - 20:59 Tipe: 1<br>Dum - Tipe: A distancia 1 | Sar | 5 de 20 lugar<br>Conficto de h | Sempresencial     |        |              |                 |               |          |                   |          | Agregar | I.           |
| aller de Diseño Gráfo                | 0.1        | 1400       | 0022                       | 3                          | 15008    | Patión Parar Rosa                        | and the second second                                                            | Durn 19:00 - 21:59 Ties: 1                                                          | Sar | 20 de 20 kma                   | Preservial        |        |              |                 |               |          |                   |          | Arrenar |              |
|                                      |            |            |                            |                            |          |                                          |                                                                                  |                                                                                     |     |                                |                   | -      | _            |                 |               |          |                   |          |         | _            |
| kravio III Deta                      | les del    | horarie    |                            |                            |          |                                          |                                                                                  |                                                                                     |     | 🖾 Resumen                      |                   |        |              |                 |               |          |                   |          |         |              |
| lo de clase para ter                 | Semes      | fre 2024 I | Pregrado                   | noles                      | hanne    | es Viernes                               | Sibato                                                                           | Dominon                                                                             |     | Titulo                         | Detailes          | Créd   | NRC          | Tipo de horario | Métodos educ  | ativo: S | Carlus .          | Accide   |         |              |
| 00                                   |            |            |                            |                            |          |                                          |                                                                                  |                                                                                     | -   | Taller de Diseño Orát          | 1ACO 0022, 0      | з      | 10259        | Laboratorio     | Semipresencia | 1 5      | festeral.         | ineor    | 64      |              |
| 07                                   |            |            | 201                        | Deets                      |          | Table de Dombs                           | -                                                                                |                                                                                     |     | Marketine, Dioital             | 1APU 0170.0       | 3      | 11265        | Teoría          | Presencial    | 9        | haldalah          | Dimi     | w       | •            |
| 06                                   |            |            |                            |                            |          |                                          | -                                                                                |                                                                                     |     |                                |                   |        |              |                 |               |          |                   |          |         |              |
| 00                                   |            |            |                            |                            |          |                                          |                                                                                  |                                                                                     |     | Total de horas   Inscrites: O  | Cobre: 6   UEC: 0 | Metima | e: 0   Maxie | Naik: 27        |               |          |                   |          |         |              |
| aneles -                             |            |            |                            |                            |          |                                          |                                                                                  |                                                                                     |     |                                |                   |        |              |                 |               | 0        | Elminar y agregar | condicio | NK 0    | Emia         |

|                                       |            |              |           |                                         |                                                                                |                                                    |        |                             |                | • | Nombre y Apellido |
|---------------------------------------|------------|--------------|-----------|-----------------------------------------|--------------------------------------------------------------------------------|----------------------------------------------------|--------|-----------------------------|----------------|---|-------------------|
| mno - Inscr                           | ipción     | • <u>S</u> e | leccio    | nar un periodo 🔹 I                      | nscribirse a las cl                                                            | ases                                               |        |                             |                |   |                   |
| cribirse a la                         | s clase    | s            |           |                                         |                                                                                |                                                    |        |                             |                |   |                   |
| ncontrar clases In                    | gresar NRC | ) PI         | anes      | Proyecciones Horario y op               | ciones                                                                         |                                                    |        |                             |                |   |                   |
| Regresar a proye                      | cciones    | Perio        | do: 1er S | emestre 2024 Pregrado                   |                                                                                |                                                    | OMUNIC |                             |                |   |                   |
| Taller de Diseño Gráfi<br>Laboratorio | 1400       | 0022         | 3         | Clase en: Lunes,Jueves<br>19:00 - 21:59 | Lun Mar Mei Saib Dom<br>Lun Mei Jue Wei Sab Dom<br>Lun Mar Mei Jue Wei Sab Dom | 7:00 - 18:59 T<br>9:00 - 20:59 T<br>Tipo: A distar | 5a     | 5 de 20 lug<br>Conflicto de | Semipresencial |   | Agregar           |
|                                       |            |              |           | Tino: Presential (Hibrido)              |                                                                                |                                                    |        |                             |                |   |                   |
| Taller de Diseño Gráfi<br>Laboratorio | 1400       | 0022         | 3         | Edificio: SMI PABELLON A<br>SM          | MarMe Law Ve Sab Dom                                                           | 9:00 - 21:59 T                                     | Sa     | 20 de 20 lu                 | Presencial     |   | Agregar           |

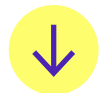

### **Consideraciones:**

\*La imagen mostrada es referencial.

\*La imagen mostrada es referencial.

Tus sesiones de clase podrían dictarse según el siguiente detalle:

- Presencial: Esta sesión de clase requiere que asistas al local indicado en tu horario.
- **Presencial (Híbrido):** Esta sesión te permitirá asistir de manera presencial a tus sesiones de clase y cuando no puedas hacerlo, podrás tomarla en modalidad virtual en el mismo horario programado.
- Semipresencial: Es la combinación de sesiones presenciales y virtuales.
- Virtual: Esta sesión de clase no tiene local asignado.
  1. Virtual sincrona: Se requiere que te conectes en el día y hora
  - indicados en tu horario.
    2. Virtual asíncrona: La sesión no tiene horario establecido. Recuerda que tú diseñas tu ruta de aprendizaje, decidiendo en qué momento conectarte para completar esta asignatura.

# PASO 7

- Selecciona los NRCs (antes: secciones) de tu preferencia, para ello, sigue el paso a paso del siguiente ejemplo:
- Visualizarás el curso 1ACOOO22 (Taller de Diseño Gráfico) y el NRC 10259, luego presionas el botón "Agregar" (Nº1).
- Si el NRC elegido presenta cruce de horario, en el campo "Vacantes", te mostrará el mensaje "Conflicto de Hora", entonces, tendrás que elegir un NRC diferente (N°2),
- Una vez que agregaste el NRC, en el campo "Resumen", podrás visualizar en el Status "Pendiente" (Nº3).
- Asimismo, en la sección Resumen, visualizarás un campo llamado "Acción" asegurate que hayas seleccionado la opción "Inscribir". En caso, no desees agregar el curso, podrás presionar la opción "Eliminar" (N°4).
- Luego, no olvides presionar el botón "Enviar" para que tu matrícula quede registrada en la plataforma (N°5).

|                                                                                                    | \$   | Nombre y         | Apellido  |   |
|----------------------------------------------------------------------------------------------------|------|------------------|-----------|---|
| Alumno • Inscripción • Seleccionar un periodo • Inscribirse a las clases                                                                                                    |      |                  |           |   |
| Inscribirse a las clases                                                                                                    |      |                  |           |   |
| Encordiar datas Ingresar NRC Planes Proyectiones Horario y optiones                                                                                                    |      |                  |           | _ |
| Pegresar a proyectiones Periodo: 1er Semestre 2024 Pregrado El plan de astudios aelaccionado es URO, COPU, SP1, COM, PICACION Y PUBLICIDAD, COM, PICACIÓN Y PUBLIC                                                                                                    |      |                  |           |   |
| Thuto <sup>0</sup> Mater <sup>®</sup> Núme <sup>®</sup> o Créditos NRC <sup>0</sup> Instructor Horas de reunión Campus Vacantes Métodos educativos                                                                                                    | 9    | acciones ligadas | Agreger 🚯 | 1 |
| Tatler de Dasés Gráfico 1         tACO         0022         3         10259         Castilio Solocuren,         Luritur Esclore de Solocuren,         Luritur Esclore de Solocuren,         Luritur Esclocuren,         Luritur Esclore de Solocure |      |                  | Champer.  |   |
|                                                                                                    | <br> |                  |           |   |

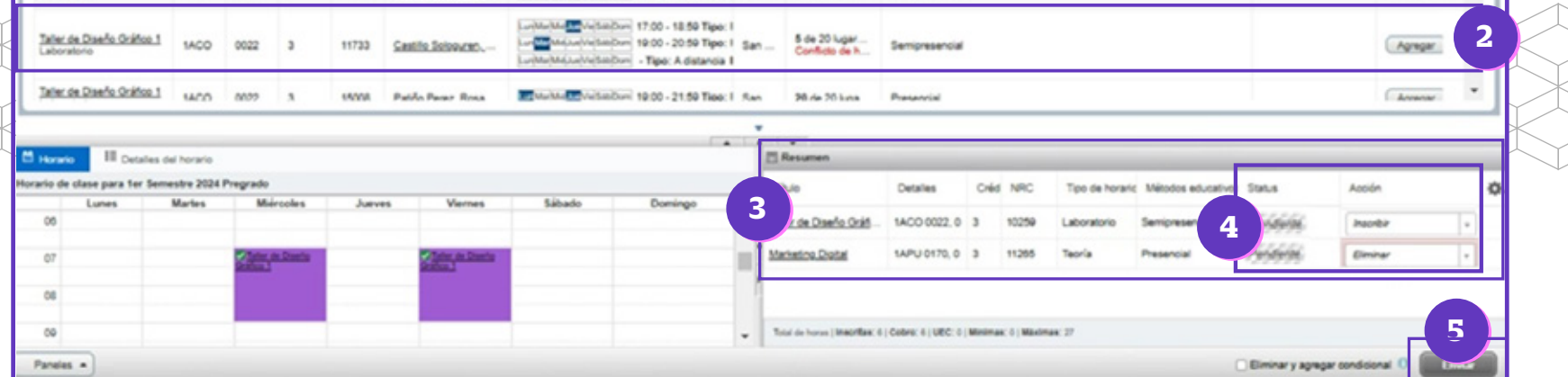

### **RECUERDA:**

\*La imagen mostrada es referencial.

- En caso de elegir cursos que se ofrecen en el Método Educativo "Presencial", podrás seleccionar solo aquellos que se dicten en tu campus de origen.
  - Toma en cuenta que la plataforma te mostrará cursos cuyos requisitos aún no cumples. Sin embargo, <mark>el sistema no te permitirá Guardar tu</mark> Matrícula. Por ello, es importante que conozcas y revises tu Malla Curricular en <u>Mi UPC web.</u>
    - Luego de "enviar", en la parte superior derecha se muestra el mensaje "Guardar se realizó con éxito" (N°6).
    - En la parte inferior derecha, en el campo Resumen, se muestran todos los NRCs seleccionados con el status "Inscrito" (Nº7).

|                                          |                             |                               |              |                               |           |              |   |                                               |                                      |                | -                   |                       |                    |                 |            |        |
|------------------------------------------|-----------------------------|-------------------------------|--------------|-------------------------------|-----------|--------------|---|-----------------------------------------------|--------------------------------------|----------------|---------------------|-----------------------|--------------------|-----------------|------------|--------|
| Alumno - In                              | scripción                   | <ul> <li>Selecci</li> </ul>   | onar un p    | eriodo - In                   | scribirse | a las clases |   |                                               |                                      | 6              |                     | Guardar               | se realizó co      | on éxito        |            |        |
| nscribirse a                             | las clase                   | s                             |              |                               |           |              |   |                                               |                                      |                |                     |                       |                    |                 |            |        |
| Encontrar clases                         | Ingresar NRC                | Planes                        | Proyecciones | Horario y opci                | ones      |              |   |                                               |                                      |                |                     |                       |                    |                 |            |        |
| Inscripción proy<br>Los siguientes son s | ectada<br>us cursos de la p | proyección para e             | ste periodo. |                               |           |              |   |                                               |                                      |                |                     |                       |                    |                 |            |        |
| Titulo                                   |                             |                               | Detalles     |                               |           | Tipo         |   |                                               | Atributo                             |                |                     |                       | Secciones de curso | ,               | •          | ф.     |
| TEO DEL CONOCI                           |                             |                               | 1AHU 0016    |                               |           |              |   |                                               |                                      |                |                     |                       | Q Ver secciones    |                 |            |        |
| INTROD A LA MAC                          | ROECONOMÍA                  |                               | 1AEF 0003    |                               |           |              |   |                                               |                                      |                |                     |                       | Q Ver secciones    |                 |            |        |
| MARKETING DIGIT                          | AL                          |                               | 1APU 0170    |                               |           |              |   |                                               |                                      |                |                     |                       | Q Ver secciones    |                 |            |        |
|                                          |                             |                               |              |                               |           |              |   |                                               |                                      | _              |                     |                       |                    |                 |            | _      |
| Horario III D                            | etalles del horari          | 0                             |              |                               |           |              |   | [1] Resumen                                   | 10.000                               | -              |                     |                       | -                  |                 |            | _      |
| Lunes                                    | Martes                      | Miércoles                     | Jueves       | Viernes                       | Sábado    | Domingo      |   | Titulo                                        | Detalles                             | Créc           | NRC                 | Tipo de horar         | Métodos educati    | Status          | Acción     |        |
| 06                                       |                             |                               |              |                               |           |              | 1 | Taller de Técnicas d                          | 1AAV 0094                            | 3              | 10252               | Teoría                | Presencial         | Inscrito        | 7 🐃        |        |
| 07                                       |                             | Taller de Diseño<br>Grafico 1 |              | Taller de Diseño<br>Grafico 1 |           |              |   | Teoría del Conocimi                           | 1AHU 001                             | 3              | 11235               | Teoria                | Presencial         | Inscrito        | guno       |        |
| 08                                       |                             |                               |              |                               |           |              | Ļ | Marketinn Dinital<br>Total de horas i Inscrit | 14.P11.017<br>as: 18   Cobro: 18   U | 3<br>EC: 0   M | 11765<br>finimas: 0 | Teoría<br>Miximas: 27 | Presencial         | Inscribe        | Ninnunn    |        |
| Paneles *                                |                             |                               |              |                               |           |              | L |                                               |                                      |                |                     |                       | Elimina            | r y agregar con | dicional 0 | inviar |

#### **Consideraciones:**

Si el NRC (antes: sección), en el campo Vacantes, muestra el término **"LIGADAS"** (antes grupo 00: Teoría /grupo01-grupo02: Práctica), quiere decir que está compuesto por sesiones teóricas y prácticas. Durante tu proceso de matrícula deberás seleccionarlos en pareja.

• En caso, hayas seleccionado solo la sesión de teoría del NRC, la plataforma te mostrará un mensaje de error, indicando que también requiere que elijas la sesión Práctica (N°1).

| $\mathbf{O}$                           |                 |                                                               |                                 |                          |                  |            |                                                   |           |                                                        |                   |        |                           |                  | <b>‡</b> (                       | Nomk               | ore y Apellido  |      |
|----------------------------------------|-----------------|---------------------------------------------------------------|---------------------------------|--------------------------|------------------|------------|---------------------------------------------------|-----------|--------------------------------------------------------|-------------------|--------|---------------------------|------------------|----------------------------------|--------------------|-----------------|------|
| Numno - Inscrip<br>Inscribirse a las c | ción -<br>lases | Seleccionar                                                   | un period                       | <u>lo</u> - I            | nscribirse a     | las clase  | 5                                                 |           |                                                        |                   |        |                           |                  | AMA 0465 NR<br><u>Práctica</u> ) | C 15010: Lini      | ked course requ | Jire |
| Regresar a proyeccio                   | nes Per<br>Bi   | Planes Proyec<br>riodo: fer Semestre<br>plan de estudios sele | 2024 Pregrado<br>colonado es UA | rario y opci             | P1_COMUNICACI    |            | AD_COMUNICACI                                     | ÓNYP      | Jeuc                                                   |                   |        |                           |                  |                                  |                    |                 | _    |
| This                                   | 0 Materià       | Número de ourso                                               | 0 Créditos                      | NRC Ó                    | Instructor       |            | Horas de reunión                                  |           |                                                        | Campus            | -      | Vacante                   |                  | Métodos educativos               | Secciones ligadas  | Agreeper 40     | 4    |
| Quimica<br>Teoria                      | 1AMA            | 0465                                                          |                                 | 15010                    | Pastor Subausta  | Maria D    | an Mar Maj Lay Vaj Sat<br>Lay Mar Maj ang Vaj Sat |           | 2:00 - 10:59 Tipo: Prese<br>2:00 - 10:59 Tipo: Prese S | an Miguel         |        | 0 de 40 luga<br>CIGADAS   | res dispori<br>S | Presencial                       | Q Verligedos       | (Armer)         |      |
| Química<br>Práctica                    | 1AMA            | 0405                                                          | 0                               | 15011                    | Ramos Acata, Jor | toe Luis ( | Lan <mark>ann</mark> Mei Juei Viel Bei            | olouri O  | 2.00 - 10.59 Tipo: Prese S                             | an Miguel         | 2      | 0 de 20 luga<br>P LIGADAS | res dispori      | Presencial                       | Q Verligados       | Agregar         |      |
| Química<br>Práctica                    | 1AMA            | 0465                                                          | 0                               | 15012                    | Ramos Arata, Jor | toe Luis ( | Lon <mark>Ma</mark> Ma(Joe)Ve(Sa                  | ijDumi 11 | 1.00 - 12.59 Tipo: Prese S                             | an Miguel         | 2      | 0 de 20 luga<br>P LIGADAS | nes disponi<br>S | Presencial                       | Q Ver ligados      | Apregar         |      |
| II and a                               |                 |                                                               |                                 |                          |                  |            | F                                                 |           | Pl Resumen                                             |                   |        |                           |                  |                                  |                    |                 |      |
| racio de clase para far Seme           | atra 2024 Pre   | orado                                                         |                                 |                          |                  |            |                                                   |           | L2 measurem                                            |                   |        |                           |                  |                                  |                    |                 | -    |
| Lunes                                  | Martes          | Miércoles                                                     | Jueves                          | Vier                     | mes Sá           | ibado      | Domingo                                           |           | Tihulo                                                 | Detailes          | Cré    | d NRC                     | Tipo de horar    | c Métodos educativos             | Status             | Acción          |      |
| 06                                     |                 |                                                               |                                 |                          |                  |            |                                                   | *         | Químice                                                | 1.4444 0465, 0    | 4      | 15010                     | Teoría           | Presencial                       | Errens imagen !    | O (Practica)    | 1    |
| 07                                     | -               | Tales de Diseña<br>Antifica 3                                 |                                 | California<br>Galifornia | Deete            |            |                                                   |           | Taller de Diseño Gráf                                  | 1ACO 0022, 0      | 3      | 10250                     | Laboratorio      | Semipresendial                   | Inacrito           | Ninguno         | ļ    |
| 08                                     | _               |                                                               |                                 |                          |                  |            |                                                   |           | Marketino Dioital                                      | 1APU 0170, 0      | 3      | 11265                     | Teoría           | Presencial                       | Inacrito           | Ninguno         | Ľ    |
| CO Suma                                |                 |                                                               | 100                             |                          |                  |            |                                                   |           | Total de Horas   Inscritas: 6                          | Cobro: 6   UEC: 0 | Manare | un: 0   Maxim             | an: 27           |                                  |                    |                 |      |
| Panalas a                              |                 |                                                               |                                 |                          |                  |            |                                                   |           |                                                        |                   |        |                           |                  |                                  | - Electron - Annon |                 | i,   |

\*La imagen mostrada es referencial.

## PASO 8

- Para visualizar el detalle de tus cursos matriculados en el Periodo de Verano 2025, sigue los siguientes pasos:
- Haz clic en el campo **"Horarios y opciones" (N°1).**
- En el campo **Resumen**, te mostrará los NRCs (antes: secciones) agregados a tu matrícula (N°2).
- En la pestaña **"Horario"**, te mostrará el detalle de los NRCs (antes: secciones) matriculados (N°3)
- En la pestaña **"Detalles del horario"**, te mostrará la información de los NRCs (antes: secciones) matriculados (**N°4**).
- En el ícono "Imprimir", podrás descargar tu horario en un archivo PDF (N°5).

| iscribirse a las clase                                                                    | •            |            |                  | _                        |                    |          |                  |            |          |                           |                        |
|-------------------------------------------------------------------------------------------|--------------|------------|------------------|--------------------------|--------------------|----------|------------------|------------|----------|---------------------------|------------------------|
| Encontrar clases Ingresar NRC                                                             | Planes Proy  | ecciones H | koranio y opcion | -                        |                    |          |                  |            |          |                           |                        |
| Resumen<br>Seriodo: 1er Semestre 2024 Pregrad                                             | 0            |            |                  |                          |                    |          |                  |            |          |                           | 5 🗎                    |
| Thio                                                                                      | Detalles     | Créditos   | NRC 0            | Tipo de horario          | Métodos educativos | Nivel    | Plan de estudios | Fecha      | Status   | Mensaje                   | Modo de calificar 🔅.   |
| Estudios Cualitativos                                                                     | 1A/M 0002, 0 | 3          | 12378            | Teoría                   | Presencial         | Pregrado | UAC_COPU_SP1     | 10/12/2024 | Insorito | "Insolto por Web" 10/12/  | Estándar institucional |
| Fundamentos de Publicidad                                                                 | 1APU 0001, 0 | 3          | 11230            | Teoría                   | Semipresencial     | Pregrado | UAC_COPU_SP1     | 10/12/2024 | insorito | "Inscrite per Web" 10/12/ | Estándar institucional |
| Marketing Diotal                                                                          | 1APU 0170, 0 | 3          | 11265            | Teoría                   | Presencial         | Pregrado | UAC_COPU_SP1     | 10/12/2024 | insorito | "Inscrito por Web" 10/12/ | Estándar institucional |
|                                                                                           |              |            |                  |                          |                    |          |                  |            |          |                           | Registros: 3           |
|                                                                                           |              |            |                  |                          |                    |          |                  |            |          |                           |                        |
|                                                                                           |              |            |                  |                          |                    |          |                  |            |          |                           |                        |
| Verseio                                                                                   | 4            | _          |                  |                          |                    |          |                  |            | _        |                           |                        |
| toranic III Detailes del horr<br>o de clase para ter Semestre<br>Lones                    | 4            | Marles     | 200              | Mércoles                 |                    | Jueves   | Vernes           |            | Sábado   |                           | Domingo                |
| Veranic III Detailes del horr<br>d'ese casar para ter Senesator<br>Lunes<br>10            | 4            | Marles     | ×04              | Márceles<br>Ios Culturos |                    | Jurves   | Viernes          |            | Sábado   |                           | Domingo                |
| Nexusio<br>De de caser para ter Semestre<br>Lores<br>10<br>11<br>Scalecema de Na Vocacema | 4            | Maries     | 200              | Mérceles<br>In Culture   |                    | Jueves   | Viernes          |            | Sábado   |                           | Domingo                |

## *¡IMPORTANTE!*

Si no realizaste tu matrícula en la fecha indicada, o quieres hacer algún cambio, podrás ingresar a la **Matrícula Complementaria en Línea** para elegir los NRCs (antes: secciones) que se encuentren disponibles.

Revisa tu correo UPC, te estaremos enviando información importante sobre el proceso de Matrícula.

Si tienes alguna consulta, puedes resolverla a través de las preguntas frecuentes de **Explora UPC**, categoría Matrícula. Para cualquier información adicional, recuerda que puedes comunicarte con ALMA en **Mi UPC web** todos los días de la semana durante las 24 horas, o escribirle al **WhatsApp 962222408** de **lunes a viernes de 9:00 a.m. a 9:00 p.m. y sábados de 9:00 a.m. a 2:00 p.m.** 

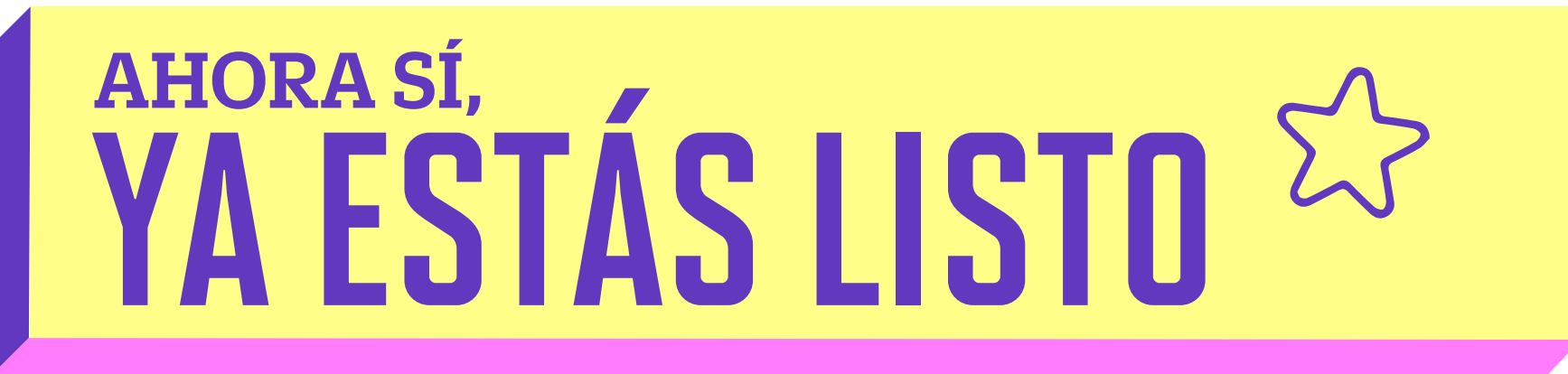